# Przewodnik informacyjny dotyczący drukarki HP Photosmart 320 series

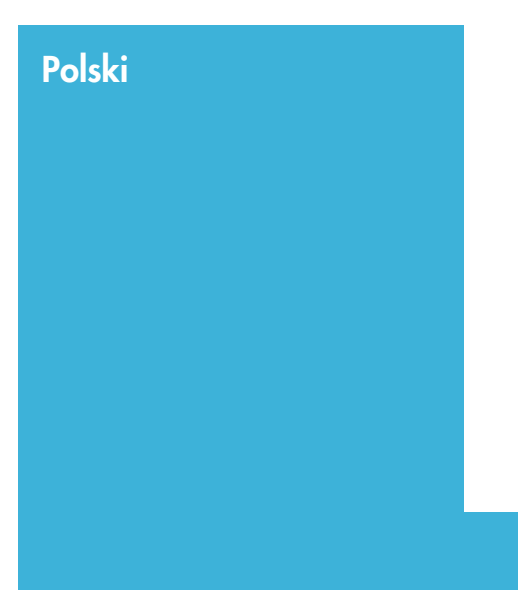

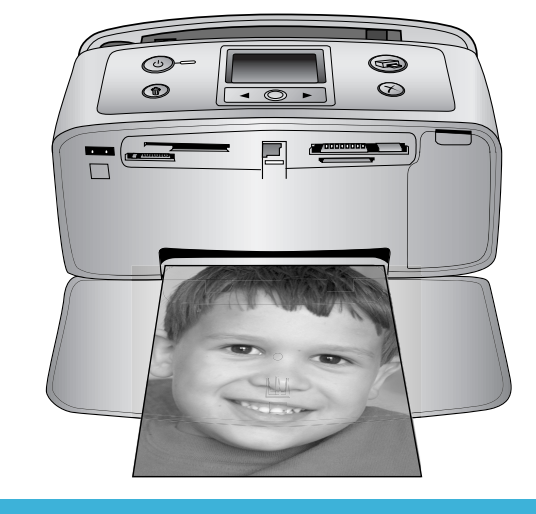

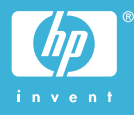

# Prawa autorskie i znaki towarowe

© Copyright 2004 Hewlett-Packard Development Company, L.P. Informacje zawarte w niniejszym dokumencie mogą ulec zmianie bez powiadomienia. Powielanie, adaptacja lub tłumaczenie niniejszego dokumentu bez uprzedniej pisemnej zgody są zabronione, z wyjątkiem działań uwzględniających prawa autorskie.

#### Uwaga

Jedynymi gwarancjami na produkty i usługi firmy HP są te, które zostały wyrażone jawnie w oświadczeniach gwarancyjnych towarzyszących tym produktom i usługom. Żadnych informacji zawartych w tym dokumencie nie należy traktować jako dodatkowego zobowiązania gwarancyjnego ze strony firmy HP. Firma HP nie ponosi żadnej odpowiedzialności za błędy techniczne i redakcyjne oraz ominięcia zawarte w niniejszym dokumencie.

Firma Hewlett-Packard Development Company, L.P. nie ponosi żadnej odpowiedzialności za przypadkowe lub pośrednie uszkodzenia wynikające z dostarczenia, działania lub użytkowania tego dokumentu oraz opisanego w nim materiału.

#### Znaki towarowe

HP, logo HP i Photosmart stanowią własność firmy Hewlett-Packard Development Company, L.P. Logo Secure Digital jest znakiem towarowym stowarzyszenia SD Association.

Microsoft i Windows są zastrzeżonymi znakami towarowymi firmy Microsoft Corporation.

CompactFlash, CF i logo CF są znakami towarowymi stowarzyszenia CompactFlash Association (CFA). Memory Stick, Memory Stick Duo, Memory Stick PRO i Memory Stick PRO Duo są znakami towarowymi lub zastrzeżonymi znakami towarowymi firmy Sony Corporation. MultiMediaCard jest znakiem towarowym firmy Infineon Technologies AG w Niemczech oraz prawo jego używania ma stowarzyszenie MMCA (MultiMediaCard Association). SmartMedia jest znakiem towarowym firmy Toshiba Corporation.

xD-Picture Card jest znakiem towarowym firmy Fuji Photo Film Co., Ltd., Toshiba Corporation oraz firmy Olympus Optical Co., Ltd.

Mac, logo Mac i Macintosh są zastrzeżonymi znakami towarowymi firmy Apple Computer, Inc.

Nazwa i logo Bluetooth są własnością firmy Bluetooth SIG, Inc. i każdy przypadek użycia tych znaków przez firmę Hewlett-Packard Company jest objęty licencją.

Nazwa PictBridge oraz logo PictBridge są znakami towarowymi stowarzyszenia Camera & Imaging Products Association (CIPA). Inne marki i ich produkty są znakami towarowymi lub zastrzeżonymi znakami towarowymi ich odpowiednich właścicieli.

Oprogramowanie wbudowane drukarki jest częściowo dziełem firmy Independent JPEG Group.

Prawa autorskie do niektórych fotografii umieszczonych w niniejszym dokumencie należą do ich pierwotnych właścicieli.

#### Kontrolny numer identyfikacyjny modelu SDGOA-0406

Dla kontrolnych celów identyfikacyjnych produkt został oznaczony kontrolnym numerem modelu. Kontrolny numer modelu dla tego produktu to SDGOA-0406. Nie należy mylić tego numeru z nazwą rynkową (drukarka HP Photosmart 320 series) lub numerem produktu (Q3414A).

#### Informacje dotyczące bezpieczeństwa

Podczas korzystania z produktu zawsze należy przestrzegać podstawowych zasad bezpieczeństwa w celu zmniejszenia ryzyka doznania obrażeń na skutek działania ognia lub porażenia prądem elektrycznym.

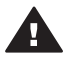

Ostrzeżenie Aby uniknąć pożaru lub porażenia prądem elektrycznym, nie należy wystawiać tego produktu na działanie deszczu i wilgoci.

 Należy przeczytać i zrozumieć wszystkie instrukcje zawarte w Instrukcji instalacji drukarki HP Photosmart.

- Urządzenie należy podłączać tylko do uziemionego gniazda prądu elektrycznego. Jeśli nie wiadomo, czy gniazdo jest uziemione, należy zapytać wykwalifikowanego elektryka.
- Należy przestrzegać wszystkich ostrzeżeń i instrukcji umieszczonych na produkcie.
- Przed rozpoczęciem czyszczenia produktu należy go odłączyć od gniazda ściennego.
- Nie należy instalować ani używać tego produktu w pobliżu wody lub w przypadku, gdy użytkownik jest mokry.
- Produkt należy zainstalować bezpiecznie na stabilnej powierzchni.
- Urządzenie należy ustawić w miejscu bezpiecznym, gdzie nikt nie nadepnie na kabel zasilający, nie potknie się o niego lub go nie uszkodzi.
- Jeśli urządzenie nie działa prawidłowo, należy sprawdzić informacje na temat rozwiązywania problemów znajdujące się w ekranowej Pomocy drukarki HP Photosmart.
- Wewnątrz urządzenia nie ma elementów możliwych do naprawy przez użytkownika.
   Wykonywanie czynności serwisowych należy zlecać wykwalifikowanemu personelowi.
- Urządzenia należy używać w dobrze wentylowanym pomieszczeniu.

# Spis treści

| 1 | Witamy                                             | 3  |
|---|----------------------------------------------------|----|
|   | Uzyskiwanie dodatkowych informacji                 | 3  |
|   | Zawartość opakowania                               | 3  |
|   | Opis drukarki                                      | 4  |
|   | Dostepne wyposażenie dodatkowe                     | 7  |
|   | Menu drukarki                                      | 8  |
|   | Informacie o papierze                              | 12 |
|   | Informacie o wkładach drukujących                  | 13 |
| 2 | Drukowanie za pomoca nowej drukarki.               | 17 |
|   | Poczatek pracy                                     | 17 |
|   | Drukowanie bez użycia komputera                    | 18 |
|   | Korzystanie z kart pamieci                         | 18 |
|   | Obsługiwane formaty plików                         | 19 |
|   | Wkładanie kart pamieci                             | 19 |
|   | Wybieranie fotografii                              | 20 |
|   | Drukowanie wybranych fotografii                    | 20 |
|   | Zmiana preferencii drukarki                        | 21 |
|   | Komunikacja drukarki                               | 22 |
|   | Komunikacja z innymi urzadzeniami                  | 22 |
|   | Komunikacja przy użyciu funkcji HP Instant Share   | 22 |
| 3 | Instalacia oprogramowania.                         | 25 |
| 4 | Wsparcie techniczne i gwarancja                    | 27 |
|   | Centrum obsługi klientów HP                        | 27 |
|   | Telefoniczny kontakt z Centrum obsługi klientów HP | 27 |
|   | Uzyskiwanie pomocy przez telefon                   | 29 |
|   | Oświadczenie o ograniczonej gwarancji              | 29 |
| 5 | Dane techniczne                                    | 31 |
|   | Wymagania systemowe                                | 31 |
|   | Dane techniczne drukarki                           | 31 |
|   | W trosce o środowisko naturalne                    | 33 |
|   | Ochrona środowiska                                 | 33 |
|   | Wytwarzanie ozonu                                  | 33 |
|   | Pobór mocy                                         | 33 |
|   | Zużycie papieru                                    | 34 |
|   | Części plastikowe                                  | 34 |
|   | Informacje o bezpieczeństwie materiałów            | 34 |
|   | Program wtórnego wykorzystania surowców            | 34 |

# **1** Witamy

Dziękujemy za zakup drukarki HP Photosmart 320 series! Ta nowa niewielka drukarka umożliwia łatwe drukowanie pięknych fotografii za pomocą komputera lub bez niego.

### Uzyskiwanie dodatkowych informacji

Razem z nową drukarką dostarczana jest następująca dokumentacja:

- Instrukcja instalacji: Instrukcja instalacji drukarki HP Photosmart 320 series wyjaśnia, w jaki sposób zainstalować drukarkę oraz wydrukować pierwszą fotografię.
- Podręcznik użytkownika: Podręcznik użytkownika drukarki HP Photosmart 320 series zawiera opis podstawowych funkcji drukarki, omówienie sposobu korzystania z drukarki bez podłączania komputera, a także informacje dotyczące rozwiązywania problemów sprzętowych. Podręcznik ten jest dostępny w wersji elektronicznej na płycie CD z oprogramowaniem. Patrz sekcja Instalacja oprogramowania.
- Instrukcja obsługi: Instrukcja obsługi drukarki HP Photosmart 320 series to niniejsza publikacja. Zawiera ona podstawowe informacje dotyczące drukarki, włączając w to ustawienia, działanie, wsparcie techniczne oraz gwarancję. Szczegółowe instrukcje przedstawione są w Podręczniku użytkownika.
- Pomoc drukarki HP Photosmart: W ekranowej Pomocy drukarki HP Photosmart można znaleźć instrukcje dotyczące korzystania z drukarki podłączonej do komputera oraz informacje na temat rozwiązywania problemów związanych z oprogramowaniem.

Ekranową Pomoc można przeglądać po zainstalowaniu na komputerze oprogramowania drukarki HP Photosmart.

- Komputery PC z systemem Windows: Z menu Start wybierz kolejno polecenia: Programy (w systemie Windows XP wybierz polecenie Wszystkie programy) > HP > Photosmart 320, 370, 7400, 7800, 8100, 8400, 8700 series > Pomoc drukarki Photosmart.
- Komputer Macintosh: W aplikacji Finder wybierz kolejno polecenia Help > Mac Help, a następnie polecenia Library > HP Photosmart Printer Help for Macintosh.

# Zawartość opakowania

W opakowaniu drukarki znajdują się następujące elementy:

- Drukarka HP Photosmart 320 series
- Instrukcja instalacji drukarki HP Photosmart 320 series
- Instrukcja obsługi drukarki HP Photosmart 320 series
- Płyta CD z oprogramowaniem drukarki HP Photosmart 320 series (w niektórych krajach/regionach może zostać dostarczona więcej niż jedna płyta CD)
- Próbki papieru fotograficznego i kart indeksowych

- Trójkolorowy wkład drukujący HP
- Zasilacz (może się różnić wyglądem lub być wyposażony w dodatkowy kabel zasilający)

Uwaga Zawartość może się różnić w zależności od kraju/regionu.

# Opis drukarki

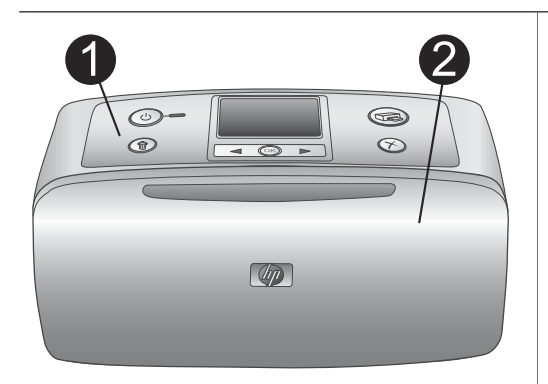

#### Przód drukarki

- Panel sterowania Stąd można sterować podstawowymi funkcjami drukarki.
- 2 Taca wyjściowa (zamknięta) Należy ją otworzyć, aby drukować, włożyć kartę pamięci lub podłączyć zgodny aparat cyfrowy.

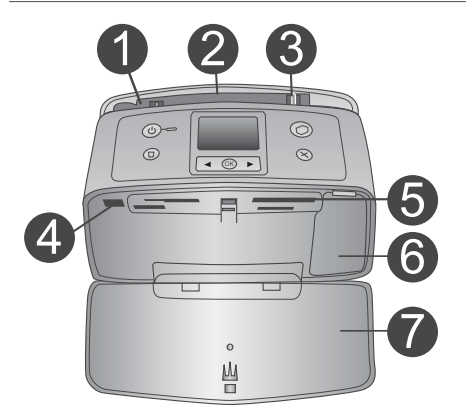

#### Wnętrze — przodu drukarki

- 1 **Podajnik** Tutaj należy załadować papier.
- Przedłużenie podajnika
   Po wyciągnięciu służy jako podpórka papieru.
- 3 Prowadnica szerokości papieru Należy przesunąć prowadnicę tak, aby ustawić załadowany papier w odpowiedniej pozycji.

# 4 Port aparatu Do tego portu można podłączyć aparat cyfrowy obsługujący funkcję PictBridge lub opcjonalną kartę bezprzewodową HP Bluetooth. 5 Opiczeda kort pomioci.

#### 5 Gniazda kart pamięci Do tych gniazd można włożyć karty pamięci. Patrz sekcja Wkładanie kart pamięci.

- 6 Klapka wkładów drukujących Należy ją otworzyć w celu włożenia lub usunięcia wkładu drukującego.
- 7 Taca wyjściowa (otwarta) Tutaj odkładane są wydrukowane fotografie.

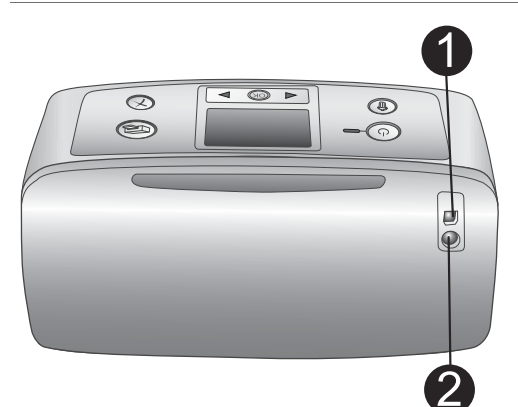

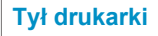

#### 1 Port USB

Port ten umożliwia połączenie drukarki z komputerem lub z aparatem cyfrowym HP wyposażonym w opcję bezpośredniego drukowania.

#### 2 Złącze kabla zasilającego

Tutaj należy podłączyć kabel zasilający.

#### Lampki wskaźników

1

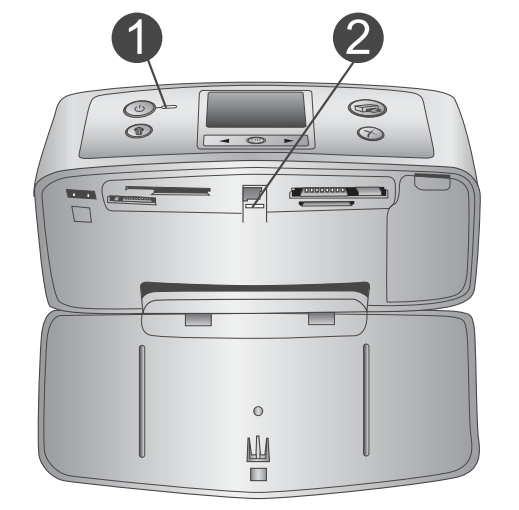

### Wskaźnik Włączony

- Zielony: drukarka jest włączona.
- Zielony migający: drukarka jest zajęta.
- Czerwony migający: drukarka wymaga interwencji operatora.

#### 2 Wskaźnik Karta pamięci

Wskaźnik informuje o stanie karty pamięci. Patrz sekcja Korzystanie z kart pamięci.

#### Panel sterowania

- On (Włącz) Aby włączyć lub wyłączyć drukarkę, należy nacisnąć ten przycisk.
- Print (Drukuj) Aby wydrukować z karty pamięci wybrane fotografie, należy nacisnąć ten przycisk.
   Delete (Usuń)
  - Delete (Usuń) Aby usunąć z karty pamięci aktualnie wybraną fotografię, należy nacisnąć ten przycisk.
- 4 Przyciski Select Photos (Wybierz fotografię)

Przyciski ze strzałkami umożliwiają przeglądanie fotografii na karcie pamięci

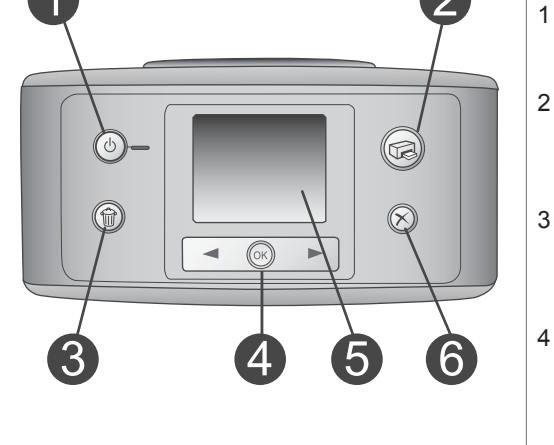

| <ul> <li>oraz poruszanie się po menu drukarki.<br/>Aby wybrać fotografię lub opcję menu,<br/>należy nacisnąć przycisk OK.</li> <li>Ekran drukarki<br/>Umożliwia przeglądanie fotografii i opcji<br/>menu.</li> <li>Cancel (Anuluj)<br/>Aby usunąć zaznaczenie fotografii, wyjść<br/>z menu lub zatrzymać operację, należy<br/>nacisnąć ten przycisk.</li> </ul>                                |
|----------------------------------------------------------------------------------------------------|
| <ul> <li>Wygląd ekranu w stanie bezczynności</li> <li>1 Wskaźnik Akumulator<br/>Wyświetla poziom naładowania<br/>akumulatora wewnętrznego HP<br/>Photosmart (jeśli został zainstalowany).</li> <li>2 Wskaźnik Poziom atramentu<br/>Informuje o poziomie atramentu we<br/>wkładzie drukującym.</li> </ul>                                                                                       |
| <ul> <li>Ekran wyboru fotografii</li> <li>Pole wyboru<br/>Jeśli fotografia została wybrana,<br/>wyświetlany jest wskaźnik wyboru.</li> <li>Kopie<br/>Wskazuje, ile kopii aktualnie wyświetlanej<br/>fotografii ma zostać wydrukowanych.</li> <li>Numer indeksu<br/>Wyświetla numer indeksu bieżącej<br/>fotografii oraz całkowitą liczbę fotografii<br/>na włożonej karcie pamięci.</li> </ul> |

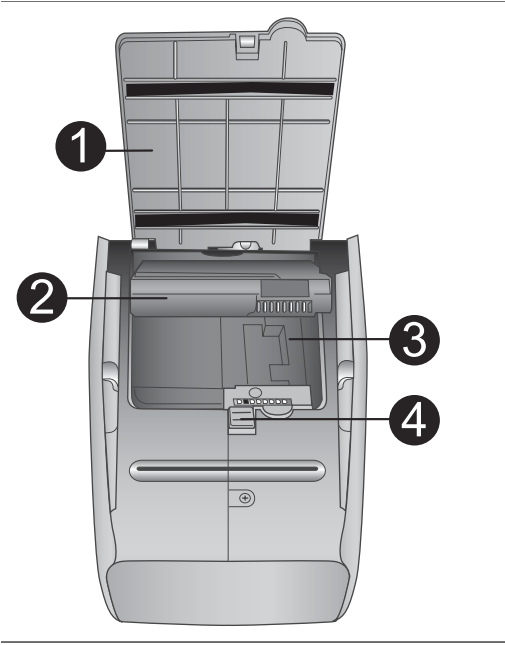

#### Przegroda na akumulator wewnętrzny

- Pokrywa przegrody na akumulator Aby zainstalować opcjonalny akumulator wewnętrzny HP Photosmart, należy otworzyć pokrywę u dołu drukarki.
- 2 Akumulator wewnętrzny HP Photosmart (Model: Q5599A) Całkowicie naładowany akumulator ma wystarczającą moc do wydrukowania około 75 fotografii. Akumulator należy zakupić osobno.
- 3 Przegroda na akumulator wewnętrzny Tutaj należy włożyć opcjonalny akumulator wewnętrzny HP Photosmart.
- 4 Przycisk przegrody na akumulator Aby zwolnić blokadę pokrywy przegrody, należy przesunąć ten przycisk.

### Dostępne wyposażenie dodatkowe

Dostępnych jest kilka artykułów stanowiących wyposażenie dodatkowe drukarki HP Photosmart 320 series, które zwiększają możliwość jej przenoszenia tak, aby można było drukować w każdym miejscu i o każdej porze. Wygląd wyposażenia dodatkowego może różnić się od przedstawionego na poniższych rysunkach.

| Nazwa artykułu wyposażenia<br>dodatkowego | Opis                                                                                                    |
|-------------------------------------------|----------------------------------------------------------------------------------------------------|
|                                           | Dzięki akumulatorowi wewnętrznemu<br>HP Photosmart można zabrać drukarkę<br>ze sobą w dowolne miejsce.<br>(Model: Q5599A). |
| Akumulator wewnętrzny HP<br>Photosmart    |                                                                                                    |

| Nazwa artykułu wyposażenia<br>dodatkowego      | Opis                                                                                                    |
|------------------------------------------------|----------------------------------------------------------------------------------------------------|
| Zasilacz samochodowy HP<br>Photosmart          | Za pomocą zasilacza samochodowego<br>HP Photosmart można podłączyć<br>drukarkę w samochodzie, aby<br>skorzystać z zasilania rezerwowego i<br>naładować opcjonalny akumulator<br>wewnętrznego HP Photosmart<br>umieszczony w drukarce.<br>(Model: Q3448A). |
|                                                | W lekkiej i wytrzymałej walizce HP<br>Photosmart na niewielką drukarkę<br>można wygodnie przenosić i<br>zabezpieczyć wszystkie akcesoria<br>potrzebne do bezproblemowego<br>drukowania w warunkach mobilnych.<br>(Model: Q3424A).                         |
| Walizka HP Photosmart na niewielką<br>drukarkę |                                                                                                    |
|                                                | Karta bezprzewodowa HP Bluetooth <sup>®</sup> ,<br>po umieszczeniu jej w porcie aparatu z<br>przodu drukarki, umożliwia drukowanie<br>wykorzystaniem technologii<br>bezprzewodowej Bluetooth.                                                             |

### Menu drukarki

Menu drukarki zawiera wiele funkcji umożliwiających dopasowanie ustawień domyślnych, sterowanie jakością wydruku oraz zastosowanie efektów specjalnych.

#### Aby skorzystać z menu drukarki

- 1 Jeśli w drukarce zainstalowano kartę pamięci, wyjmij ją.
- 2 Aby uzyskać dostęp do menu drukarki, na panelu sterowania drukarki naciśnij przycisk ◀ lub ►.

#### Aby poruszać się po menu drukarki

- Naciśnij przycisk OK, aby otworzyć menu lub wybrać opcję.
- Naciśnij przycisk Cancel (Anuluj), aby zamknąć bieżące menu.

Bardziej szczegółowy opis opcji menu drukarki zawiera *Podręcznik użytkownika drukarki HP Photosmart 320 series* w formacie PDF dostępny na płycie CD z oprogramowaniem dostarczonej z drukarką.

| Menu najwyższego<br>poziomu                      | Podmenu/opcje                                   | Dodatkowe podmenu/<br>opcje                                                                                                    |
|--------------------------------------------------|-------------------------------------------------|----------------------------------------------------------------------------------------------------|
| Tools (Narzędzia)                                | Print quality (Jakość<br>wydruku)               | Print quality (Jakość<br>wydruku):<br>• Best (default)<br>(Najlepsza<br>(domyślnie))<br>• Normal (Normalna)                                      |
|                                                  | Print sample page<br>(Drukuj stronę próbną)     |                                                                                                    |
|                                                  | Print test page (Drukuj<br>stronę testową)      |                                                                                                    |
|                                                  | Clean cartridge<br>(Wyczyść wkład<br>drukujący) | Continue to second level<br>cleaning? (Czy przejść do<br>czyszczenia drugiego<br>stopnia?)<br>• Yes (Tak)<br>• No (Nie)                          |
|                                                  |                                                 | Continue to third level<br>cleaning? (Czy przejść do<br>czyszczenia trzeciego<br>stopnia?)<br>• Yes (Tak)<br>• No (Nie)                          |
|                                                  | Align printer<br>(Wyrównanie drukarki)          |                                                                                                    |
| Bluetooth<br>Opcje menu Bluetooth są             | Device address (Adres<br>urządzenia)            | Device address (Adres<br>urządzenia):                                                                                                    |
| potrzebne wtedy, gdy<br>drukarka wyposażona jest | Device name (Nazwa<br>urządzenia)               |                                                                                                    |
| bezprzewodową HP                                 | Passkey (Klucz hasła)                           |                                                                                                    |
| Bluetooth.                                       | Accessibility<br>(Dostępność)                   | <ul> <li>Accessibility (Dostępność):</li> <li>Visible to all<br/>(Widoczna dla<br/>wszystkich)</li> <li>Not visible<br/>(Niewidoczna)</li> </ul> |

#### Struktura menu drukarki

Struktura menu drukarki (ciąg dalszy)

| Menu najwyższego<br>poziomu | Podmenu/opcje                                           | Dodatkowe podmenu/<br>opcje                                                                                                    |
|-----------------------------|---------------------------------------------------------|----------------------------------------------------------------------------------------------------|
|                             | Security level (Poziom zabezpieczeń)                    | Security Level (Poziom<br>zabezpieczeń):<br>• Low (Niski)<br>• High (Wysoki)                                                                                                  |
|                             | Reset Bluetooth<br>options (Resetuj opcje<br>Bluetooth) |                                                                                                    |
| Help (Pomoc)                | Cartridges (Wkłady<br>drukujące)                        | Naciśnij przycisk ◀ lub ▶,<br>aby przewinąć dostępne<br>opcje.                                                                                                    |
|                             | Photo sizes (Rozmiary fotografii)                       | Naciśnij przycisk ◀ lub ▶,<br>aby przewinąć dostępne<br>opcje.                                                                                                    |
|                             | Paper loading<br>(Ładowanie papieru)                    | Naciśnij przycisk ◀ lub ▶,<br>aby przewinąć dostępne<br>opcje.                                                                                                    |
|                             | Paper jam (Zacięcie<br>papieru)                         |                                                                                                    |
|                             | Camera connect<br>(Podłączanie aparatu)                 |                                                                                                    |
| Preferences (Preferencje)   | SmartFocus                                              | SmartFocus:<br>• On (default)<br>(Włączone<br>(domyślnie))<br>• Off (Wyłączone)                                                                                               |
|                             | Digital flash (Cyfrowa<br>lampa błyskowa)               | Digital Flash (Cyfrowa<br>lampa błyskowa):<br>On (Włączona)<br>Off (default)<br>(Wyłączona<br>(domyślnie))                                                                    |
|                             | Date/time (Data/godzina)                                | <ul> <li>Date/time stamp (Stempel daty/godziny):</li> <li>Date/time (Data/ godzina)</li> <li>Date only (Tylko data)</li> <li>Off (default) (Wyłączony (domyślnie))</li> </ul> |

| Menu najwyższego<br>poziomu | Podmenu/opcje                                            | Dodatkowe podmenu/<br>opcje                                                                                                    |
|-----------------------------|----------------------------------------------------------|----------------------------------------------------------------------------------------------------|
|                             | Colorspace (Przestrzeń<br>kolorów)                       | Choose colorspace<br>(Wybierz przestrzeń<br>kolorów):<br>• Adobe RGB<br>• sRGB<br>• Auto-select (default)<br>(Wybór<br>automatyczny<br>(domyślnie))                |
|                             | Borderless (Bez<br>marginesów)                           | Turn borderless printing<br>(Włącz/wyłącz<br>drukowanie bez<br>marginesów):<br>• On (default)<br>(Włączone<br>(domyślnie))<br>• Off (Wyłączone)                    |
|                             | Passport photo mode<br>(Tryb fotografii<br>paszportowej) | Turn passport photo<br>mode (Włącz/wyłącz tryb<br>fotografii paszportowej):<br>• On (Włączony)<br>• Off (Wyłączony)<br>Select Size (Wybierz<br>rozmiar):           |
|                             | Auto-save<br>(Automatyczne<br>zapisywanie)               | Turn auto-save (Włącz/<br>wyłącz automatyczne<br>zapisywanie):<br>• On (default)<br>(Włączone<br>(domyślnie))<br>• Off (Wyłączone)                                 |
|                             | Preview animation<br>(Animacja podglądu)                 | <ul> <li>Turn preview animation<br/>(Włącz/wyłącz animację<br/>podglądu):</li> <li>On (default)<br/>(Włączona<br/>(domyślnie))</li> <li>Off (Wyłączona)</li> </ul> |
|                             | Restore defaults<br>(Przywróć domyślne)                  | Restore original factory<br>preferences (Przywróć                                                                                                    |

| Menu najwyższego<br>poziomu | Podmenu/opcje    | Dodatkowe podmenu/<br>opcje                                        |
|-----------------------------|------------------|--------------------------------------------------------------------|
|                             |                  | początkowe preferencje<br>fabryczne):<br>• Yes (Tak)<br>• No (Nie) |
|                             | Language (Język) | Select language (Wybierz język):                                   |
|                             |                  | Select country/region<br>(Wybierz kraj/region):                    |

# Informacje o papierze

Wydruki można wykonywać na papierze fotograficznym, na papierze zwykłym lub na kartach indeksowych. Drukarka obsługuje następujące rodzaje i rozmiary papieru:

| Rodzaj                             | Rozmiar                                                                                              | Zastosowanie                                                                |
|------------------------------------|----------------------------------------------------------------------------------------------------|-----------------------------------------------------------------------------|
| Photo paper (Papier fotograficzny) | 10 x 15 cm z zakładką<br>1,25 cm lub bez niej (4 x<br>6 cali z zakładką 0,5 cala<br>lub bez niej)    | Drukowanie fotografii.                                                      |
| Karty indeksowe                    | 10 x 15 cm (4 x 6 cali)                                                                              | Drukowanie wydruków<br>roboczych, stron<br>wyrównania i stron<br>testowych. |
| Karty Hagaki                       | 100 x 140 mm (4 x 5,5<br>cala)                                                                       | Drukowanie fotografii.                                                      |
| Karty formatu A6                   | 105 x 148 mm (4,13 x 5,8<br>cala)                                                                    | Drukowanie fotografii.                                                      |
| Karty rozmiaru L                   | 90 x 127 mm z zakładką<br>12,5 mm lub bez niej<br>(3,5 x 5 cali z zakładką<br>0,5 cala lub bez niej) | Drukowanie fotografii.                                                      |

#### Ładowanie papieru

### Informacje o wkładach drukujących

Drukarka HP Photosmart 320 series umożliwia drukowanie fotografii kolorowych oraz czarno-białych. Firma HP oferuje różne rodzaje wkładów drukujących tak, aby dla każdego projektu można było wybrać najlepszy wkład. Numer katalogowy wkładu drukującego zależy od kraju/regionu. Należy wybrać numer katalogowy wkładu drukującego właściwy dla określonego kraju/regionu.

W celu zapewnienia optymalnych wyników drukowania firma HP zaleca korzystanie wyłącznie z atramentowych wkładów drukujących HP. Zainstalowanie wkładu drukującego, który nie został wymieniony w poniższej tabeli, może spowodować unieważnienie gwarancji.

Aby uzyskać najwyższą jakość zdjęć, należy postępować zgodnie z poniższymi wytycznymi:

| Aby drukować                  | Należy użyć wkładu drukującego                                                                                     |
|-------------------------------|----------------------------------------------------------------------------------------------------|
| Fotografie w pełnych kolorach | Trójkolorowy (7 ml) HP nr 95 (Ameryka<br>Północna, Ameryka Łacińska, Azja i<br>Pacyfik), nr 135 (Europa Wschodnia, |

| (ciąg dalszy)                             |                                                                                                    |  |
|-------------------------------------------|----------------------------------------------------------------------------------------------------|--|
| Aby drukować                              | Należy użyć wkładu drukującego                                                                                                    |  |
|                                           | Rosja, Bliski Wschód, Afryka, Japonia),<br>nr 343 (Europa Zachodnia), nr 855<br>(Chiny, Indie)<br>Trójkolorowy (14 ml) HP nr 97 (Ameryka<br>Północna, Ameryka Łacińska, Azja i<br>Pacyfik), nr 134 (Europa Wschodnia,<br>Rosja, Bliski Wschód, Afryka, Japonia),<br>nr 344 (Europa Zachodnia), nr 857<br>(Chiny, Indie)                                                                                                    |  |
| Fotografie czarno-białe                   | Fotograficzny do druku w skali szarości<br>HP nr 100 (cały świat)                                                                                                    |  |
| Fotografie w kolorze sepii lub postarzone | Trójkolorowy (7 ml) HP nr 95 (Ameryka<br>Północna, Ameryka Łacińska, Azja i<br>Pacyfik), nr 135 (Europa Wschodnia,<br>Rosja, Bliski Wschód, Afryka, Japonia),<br>nr 343 (Europa Zachodnia), nr 855<br>(Chiny, Indie)<br>Trójkolorowy (14 ml) HP nr 97 (Ameryka<br>Północna, Ameryka Łacińska, Azja i<br>Pacyfik), nr 134 (Europa Wschodnia,<br>Rosja, Bliski Wschód, Afryka, Japonia),<br>nr 344 (Europa Zachodnia), nr 857<br>(Chiny, Indie) |  |
| Tekst i kolorową grafikę liniową          | Trójkolorowy (7 ml) HP nr 95 (Ameryka<br>Północna, Ameryka Łacińska, Azja i<br>Pacyfik), nr 135 (Europa Wschodnia,<br>Rosja, Bliski Wschód, Afryka, Japonia),<br>nr 343 (Europa Zachodnia), nr 855<br>(Chiny, Indie)<br>Trójkolorowy (14 ml) HP nr 97 (Ameryka<br>Północna, Ameryka Łacińska, Azja i<br>Pacyfik), nr 134 (Europa Wschodnia,<br>Rosja, Bliski Wschód, Afryka, Japonia),<br>nr 344 (Europa Zachodnia), nr 857<br>(Chiny, Indie) |  |

**Przestroga** Należy sprawdzić, czy są używane odpowiednie wkłady drukujące. Należy również pamiętać, że firma HP nie zaleca modyfikowania ani ponownego napełniania wkładów drukujących HP. Uszkodzenie powstałe w wyniku modyfikacji lub powtórnego napełnienia wkładów drukujących HP nie jest objęte gwarancją firmy HP.

W celu uzyskania najlepszej jakości wydruku firma HP zaleca instalowanie wszystkich zakupionych atramentowych wkładów drukujących przed upływem daty wybitej na opakowaniu.

#### Instalowanie lub wymiana atramentowego wkładu drukującego

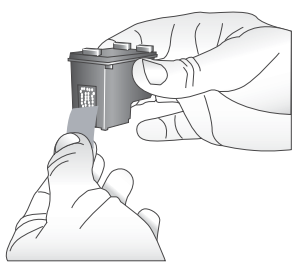

Usuwanie różowej taśmy.

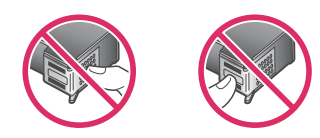

#### Nie dotykać tych miejsc.

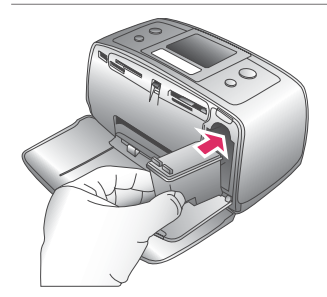

# Przygotowanie drukarki i wkładu drukującego

- Upewnij się, że zasilanie jest włączone, a z wnętrza drukarki usunięto tekturę.
- Otwórz w drukarce klapkę wkładów drukujących.
- 3 Usuń z wkładu drukującego jasnoróżową taśmę.

#### Instalowanie wkładu drukującego

- Aby wyjąć wkład drukujący w celu jego wymiany, naciśnij i pociągnij do siebie wkład znajdujący się w blokadzie.
- 2 Trzymając nowy wkład etykietą skierowaną do góry, wsuń go do blokady pionowo pod niewielkim kątem tak, aby najpierw osadzić w blokadzie miedziane styki wkładu. Naciskaj wkład drukujący, aż zablokuje się na swoim miejscu.
- 3 Zamknij klapkę wkładów drukujących.

Na ekranie drukarki w stanie bezczynności wyświetlana jest ikona pokazująca w przybliżeniu poziom atramentu w zainstalowanym wkładzie drukującym (100%, 75%, 50%, 25% oraz prawie pusty). Ikona Poziom atramentu nie wyświetla się, jeśli w drukarce nie został zainstalowany oryginalny wkład drukujący HP.

#### Instalowanie lub wymiana atramentowego wkładu drukującego (ciąg dalszy)

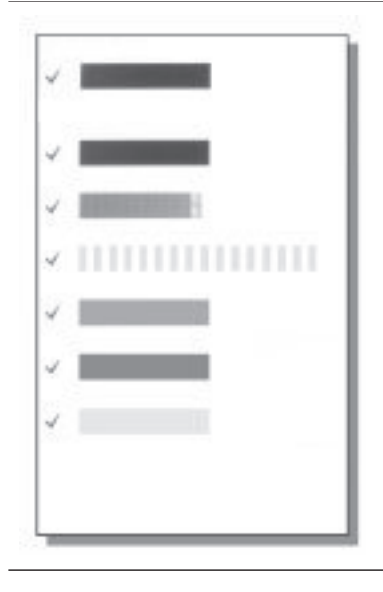

Za każdym razem podczas instalacji lub wymiany wkładu drukującego na ekranie drukarki zostaje wyświetlony monit o załadowanie papieru zwykłego, aby drukarka mogła wyrównać wkład drukujący. Procedura ta zapewnia uzyskanie wysokiej jakości wydruku.

#### Wyrównywanie wkładu drukującego

- 1 Załaduj do podajnika papier, a następnie naciśnij przycisk **OK**.
- 2 Aby wyrównać wkład drukujący, postępuj według instrukcji pojawiających się na ekranie.

Patrz sekcja Wyrównywanie wkładu drukującego.

#### Kiedy atramentowy wkład drukujący nie jest używany

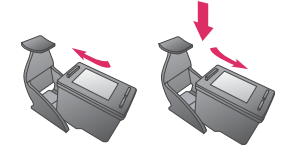

Po wyjęciu z drukarki atramentowy wkład drukujący powinien być zawsze przechowywany w ochraniaczu wkładu drukującego. Ochraniacz wkładu drukującego zapobiega wysychaniu atramentu. Nieprawidłowe przechowywanie wkładu drukującego może spowodować jego wadliwe działanie.

W niektórych krajach/regionach ochraniacz wkładu drukującego nie jest dostarczany z drukarką, lecz jest dołączany do wkładu fotograficznego do druku w skali szarości, który można zakupić osobno. W innych krajach/ regionach ochraniacz wkładu drukującego jest dostarczany z drukarką.

Aby włożyć wkład drukujący do ochraniacza, należy wsunąć go do ochraniacza pod niewielkim kątem, aż zablokuje się na swoim miejscu.

# 2 Drukowanie za pomocą nowej drukarki

Wydrukowanie wysokiej jakości fotografii dla siebie, rodziny i przyjaciół jest łatwe. Zapoznanie się z instrukcjami zawartymi w tej sekcji umożliwia użytkownikowi szybkie rozpoczęcie drukowania. Znaleźć tu można ponadto szczegółowe instrukcje związane z korzystaniem z kart pamięci, wybieraniem fotografii oraz inne zagadnienia.

# Początek pracy

Drukowanie fotografii jest dziecinnie proste! Tutaj pokazano, jak to się robi:

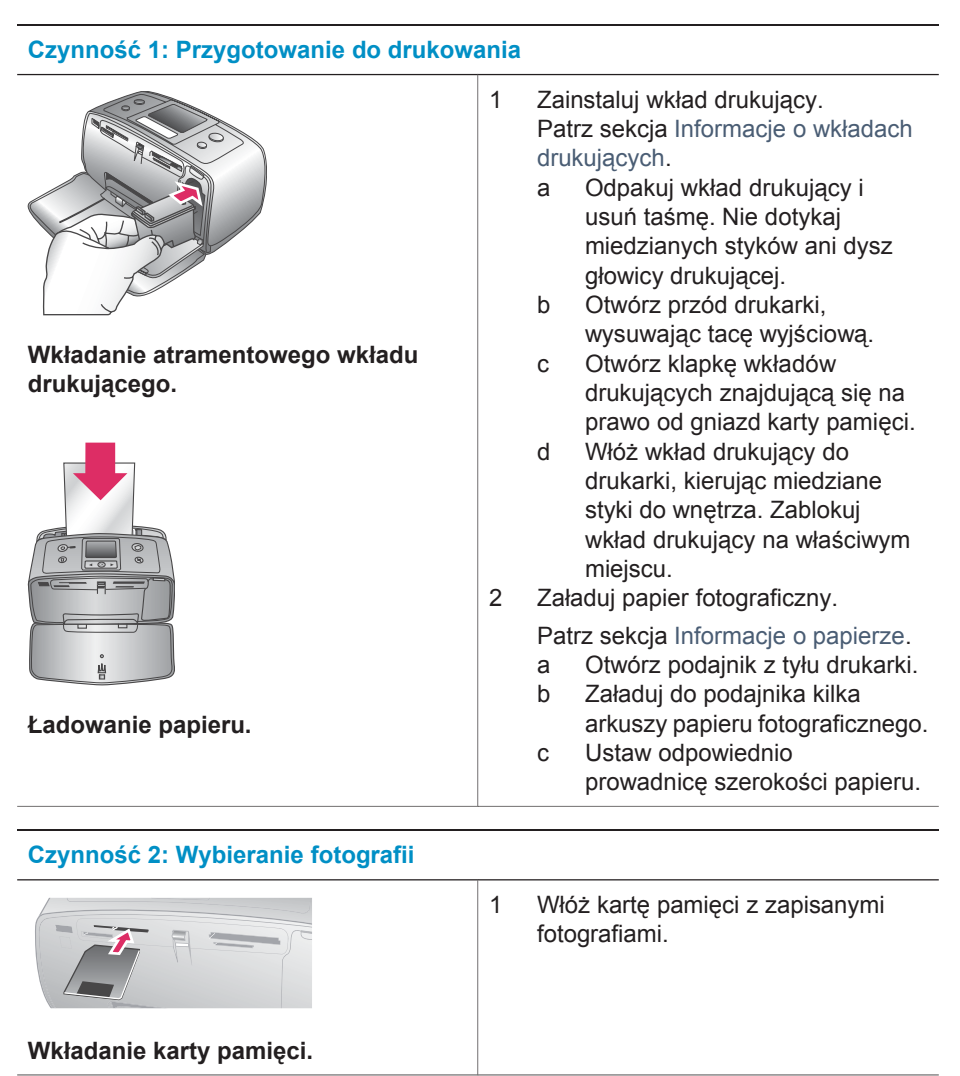

#### (ciąg dalszy)

#### Czynność 2: Wybieranie fotografii

| <ul> <li>Przestroga Włożenie karty pamięci w nieprawidłowy sposób może spowodować uszkodzenie karty i drukarki. Więcej informacji na temat kart pamięci można znaleźć w sekcji Wkładanie kart pamięci.</li> <li>Kiedy zostanie wyświetlony monit o wybranie układu drukowanej strony, użyj przycisków ≼ lub ▶, aby podświetlić odpowiedni układ strony wydruku, a następnie naciśnij przycisk OK.</li> <li>Naciskaj przyciski ≼ lub ▶, aby podświetlić fotografie zapisane na karcie pamięci.</li> <li>Naciśnij przycisk OK, aby wybrać fotografię do wydruku. W lewym rogu fotografii wyświetlanej na ekranie drukarki pojawi się wskaźnik wyboru.</li> <li>Aby uzyskać więcej informacji o wybieraniu fotografii.</li> </ul> |                        |   |                                                                                                    |
|----------------------------------------------------------------------------------------------------|------------------------|---|----------------------------------------------------------------------------------------------------|
| <ul> <li>Wybieranie fotografii.</li> <li>2 Kiedy zostanie wyświetlony monit o wybranie układu drukowanej strony, użyj przycisków ◄ lub ▶, aby podświetlić odpowiedni układ strony wydruku, a następnie naciśnij przycisk OK.</li> <li>3 Naciskaj przyciski ◄ lub ▶, aby przewinąć fotografie zapisane na karcie pamięci.</li> <li>4 Naciśnij przycisk OK, aby wybrać fotografię do wydruku. W lewym rogu fotografii wyświetlanej na ekranie drukarki pojawi się wskaźnik wyboru.</li> <li>Aby uzyskać więcej informacji o wybieraniu fotografii.</li> </ul>                                                                                                    |                        |   | Przestroga Włożenie karty<br>pamięci w nieprawidłowy sposób<br>może spowodować uszkodzenie<br>karty i drukarki. Więcej informacji na<br>temat kart pamięci można znaleźć<br>w sekcji Wkładanie kart pamięci.                                                                               |
| <ul> <li>4 Naciśnij przycisk OK, aby wybrać fotografię do wydruku. W lewym rogu fotografii wyświetlanej na ekranie drukarki pojawi się wskaźnik wyboru.</li> <li>Aby uzyskać więcej informacji o wybieraniu fotografii, patrz Wybieranie fotografii.</li> </ul>                                                                                                    | Wybieranie fotografii. | 2 | Kiedy zostanie wyświetlony monit o<br>wybranie układu drukowanej strony,<br>użyj przycisków ◀ lub ▶, aby<br>podświetlić odpowiedni układ strony<br>wydruku, a następnie naciśnij<br>przycisk OK.<br>Naciskaj przyciski ◀ lub ▶, aby<br>przewinąć fotografie zapisane na<br>karcie pamięci. |
|                                                                                                    |                        | 4 | Naciśnij przycisk <b>OK</b> , aby wybrać<br>fotografię do wydruku. W lewym<br>rogu fotografii wyświetlanej na<br>ekranie drukarki pojawi się<br>wskaźnik wyboru.<br>Aby uzyskać więcej informacji o<br>wybieraniu fotografii, patrz<br>Wybieranie fotografii                               |
|                                                                                                    |                        |   |                                                                                                    |

#### Czynność 3: Drukowanie

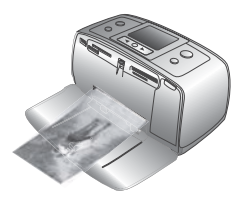

→ Naciśnij przycisk Print (Drukuj), aby wydrukować wybrane fotografie.

Drukowanie fotografii.

### Drukowanie bez użycia komputera

Korzystając z drukarki HP Photosmart 320 series, można drukować wspaniałe fotografie, nawet nie zbliżając się do komputera.

#### Korzystanie z kart pamięci

Po zrobieniu zdjęć aparatem cyfrowym można wyjąć kartę pamięci z aparatu i włożyć ją do drukarki, aby przejrzeć i wydrukować fotografie. Drukarka może odczytywać następujące rodzaje kart pamięci: CompactFlash<sup>™</sup>, Memory Sticks, MultiMediaCard<sup>™</sup>, Secure Digital<sup>™</sup>, SmartMedia<sup>™</sup> oraz xD-Picture Card<sup>™</sup>. Karty pamięci Microdrive nie są obsługiwane przez drukarkę.

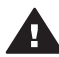

**Przestroga** Używanie innego rodzaju karty pamięci może spowodować uszkodzenie karty i drukarki.

Inne sposoby przesyłania fotografii z aparatu cyfrowego do drukarki zostały omówione w sekcji Komunikacja drukarki.

#### Obsługiwane formaty plików

Drukarka może rozpoznawać i drukować — bezpośrednio z karty pamięci następujące formaty plików: JPEG, nieskompresowane TIFF, Motion JPEG AVI, Motion-JPEG QuickTime oraz MPEG-1. Jeśli w aparacie cyfrowym można zapisać fotografie i klipy wideo w innym formacie, należy je zapisać w pamięci komputera i wydrukować, używając odpowiedniego oprogramowania. Więcej informacji na ten temat można uzyskać w Pomocy ekranowej drukarki.

#### Wkładanie kart pamięci

Po wykonaniu zdjęć aparatem cyfrowym należy wyjąć kartę pamięci z aparatu i włożyć ją do drukarki.

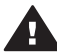

**Przestroga** Nie należy wyjmować karty pamięci, gdy miga wskaźnik Karta pamięci. Wyjęcie karty podczas pobierania z niej danych może spowodować uszkodzenie informacji zapisanych na karcie lub uszkodzenie drukarki i karty pamięci.

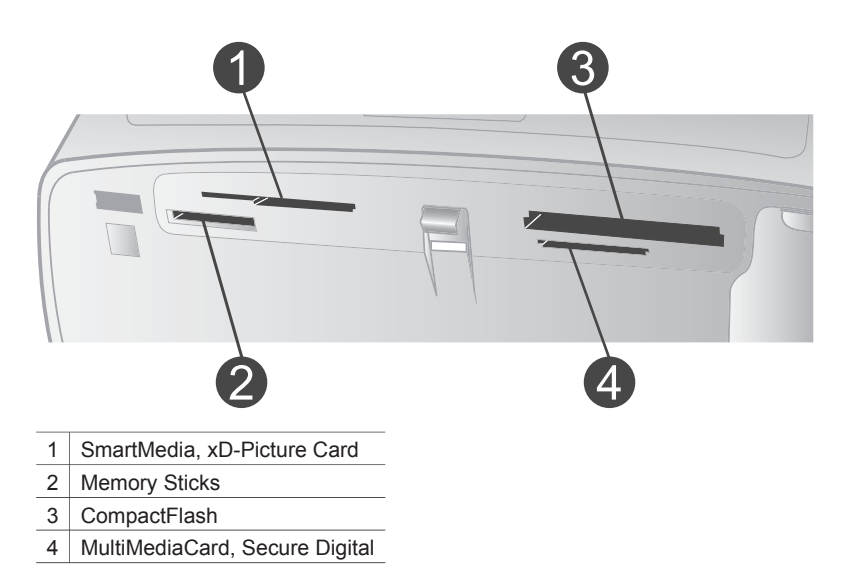

- 1 Wyjmij pozostałe karty pamięci umieszczone wcześniej w gniazdach karty
- pamięci. W danym momencie w urządzeniu można używać tylko jednej karty.
- 2 Znajdź właściwe gniazdo dla danej karty pamięci.
- 3 Włóż kartę pamięci do odpowiedniego gniazda tak, aby miedziane styki były skierowane w dół lub aby metalowe otwory końcówek były skierowane w stronę drukarki.
- 4 Delikatnie wepchnij kartę pamięci do drukarki, aż do wyczucia oporu.

Zawartość karty pamięci zostanie odczytana przez drukarkę, ukaże się monit o określenie układu drukowanej strony, a następnie zostanie wyświetlona pierwsza fotografia zapisana na karcie. Jeśli fotografie zostały wybrane na karcie z aparatu cyfrowego, wyświetlone zostanie pytanie, czy wydrukować wybrane fotografie z aparatu.

#### Wybieranie fotografii

Przy użyciu panelu sterowania drukarki można wybrać jedną lub więcej fotografii do wydrukowania.

#### Wybieranie fotografii

- 1 Włóż kartę pamięci.
- 2 Naciśnij przyciski ◀ lub ▶, aby podświetlić układ wydruku fotografii, który ma zostać zastosowany, a następnie naciśnij przycisk OK.
- 3 Naciskaj przyciski ◀ lub ▶, aby przejść do fotografii, którą chcesz wydrukować.

Wskazówka Aby szybko przełączać się między fotografiami, naciśnij i przytrzymaj przycisk ◀ lub ►.

4 Naciśnij przycisk OK, aby wybrać fotografię aktualnie wyświetlaną na ekranie drukarki.

W lewym dolnym rogu ekranu drukarki pojawi się wskaźnik wyboru informujący, że fotografia została wybrana do wydruku. Naciśnij przycisk **OK** wielokrotnie w celu wydrukowania więcej niż jednej kopii fotografii. Obok wskaźnika wyboru wyświetlona zostanie liczba informująca, ile kopii ma zostać wydrukowanych. Aby zmniejszyć liczbę drukowanych kopii o jedną, naciśnij przycisk **Cancel** (Anuluj).

5 Aby wybrać dodatkowe fotografie, powtórz czynności opisane w punktach 3 i 4.

#### Wybieranie wszystkich fotografii

→ Naciśnij i przytrzymaj przycisk OK, aż na ekranie drukarki zostanie wyświetlony komunikat, że wybrane są wszystkie fotografie.

#### Usuwanie zaznaczenia fotografii

- 1 Naciskaj przyciski ◀ lub ▶, aby przejść do fotografii, której zaznaczenie chcesz usunąć.
- 2 Naciśnij przycisk Cancel (Anuluj).

Usunięcie zaznaczenia fotografii nie powoduje usunięcia fotografii z karty pamięci.

#### Usuwanie zaznaczenia wszystkich fotografii

→ Jeśli wybrane są wszystkie fotografie, naciśnij i przytrzymaj przycisk OK, aż na ekranie drukarki zostanie wyświetlony komunikat, że usunięto zaznaczenie wszystkich fotografii.

#### Drukowanie wybranych fotografii

Fotografie można drukować z karty pamięci lub bezpośrednio z aparatu cyfrowego obsługującego funkcję PictBridge lub z aparatu cyfrowego HP z opcją drukowania bezpośredniego.

#### Aby wydrukować niezaznaczone fotografie

- 1 Włóż kartę pamięci.
- 2 Użyj przycisków ◀ lub ▶, aby wybrać układ:
  - drukowanie jednej fotografii na arkuszu,
  - drukowanie dwu fotografii na arkuszu,
  - drukowanie czterech fotografii na arkuszu.
- 3 Naciśnij przycisk OK. Fotografie mogą zostać obrócone, aby dopasować je do zastosowanego układu wydruku.
- 4 Naciśnij przycisk OK tyle razy, ile chcesz wydrukować kopii fotografii wyświetlanej na ekranie. Aby zmniejszyć liczbę drukowanych kopii o jedną, naciśnij przycisk Cancel (Anuluj).
- 5 Naciśnij przycisk **Print** (Drukuj).

#### Aby wydrukować wybrane fotografie z aparatu

- 1 Włóż kartę pamięci zawierającą fotografie wybrane z aparatu (DPOF).
- 2 W odpowiedzi na wyświetlone pytanie, czy chcesz wydrukować fotografie wybrane z aparatu, wybierz opcję Yes (Tak), a następnie naciśnij przycisk OK.

#### Aby wydrukować fotografie z aparatu obsługującego funkcję PictBridge

- 1 Włącz aparat cyfrowy PictBridge i wybierz fotografie do wydrukowania.
- 2 Upewnij się, że aparat pracuje w trybie PictBridge, a następnie podłącz go do portu aparatu z przodu drukarki, korzystając z kabla USB dostarczonego z aparatem.

Po rozpoznaniu aparatu PictBridge przez drukarkę rozpocznie się drukowanie wybranych fotografii.

# Aby wydrukować fotografie z aparatu cyfrowego HP z opcją drukowania bezpośredniego

- 1 Włącz aparat cyfrowy HP z opcją drukowania bezpośredniego i wybierz fotografie do wydrukowania.
- 2 Podłącz aparat do portu USB z tyłu drukarki, korzystając z kabla USB dostarczonego z aparatem.
- 3 Postępuj zgodnie z instrukcjami wyświetlanymi na ekranie aparatu.

#### Zmiana preferencji drukarki

Korzystając z menu drukarki wyświetlanego na panelu sterowania drukarki, można zmienić ustawienia domyślne drukarki na osobiste preferencje użytkownika. Preferencje drukarki są ustawieniami globalnymi. Odnoszą się one do wszystkich drukowanych fotografii. Pełną listę dostępnych preferencji drukarki i ich ustawień domyślnych można znaleźć w sekcji Menu drukarki.

Preferencje drukarki można zmienić, korzystając z poniższej procedury ogólnej.

- 1 Jeśli w drukarce zainstalowano kartę pamięci, wyjmij ją.
- 2 Aby uzyskać dostęp do menu drukarki, na panelu sterowania drukarki naciśnij przycisk ◀ lub ►.
- 3 Wybierz opcję **Preferences** (Preferencje), a następnie naciśnij przycisk **OK**.
- 4 Wybierz preferencje, które chcesz zmienić, a następnie naciśnij przycisk **OK**.
- 5 Wybierz żądane ustawienie, a następnie naciśnij przycisk **OK**.

### Komunikacja drukarki

Drukarka umożliwia komunikację z innymi urządzeniami oraz ludźmi.

#### Komunikacja z innymi urządzeniami

Istnieje kilka sposobów podłączenia drukarki do komputerów lub innych urządzeń. Każdy typ połączenia umożliwia realizację różnych zadań.

| Typ połączenia i wymagania                                                                                                    | Umożliwia wykonanie następujących<br>zadań                                                                                                    |  |
|----------------------------------------------------------------------------------------------------|----------------------------------------------------------------------------------------------------|--|
| <ul> <li>USB</li> <li>Kabel zgodny ze standardem<br/>Universal Serial Bus (USB) 2.0<br/>zapewniający maksymalną<br/>szybkość transmisji, o długości nie<br/>większej niż 3 metry (10 stóp).<br/>Instrukcje dotyczące podłączania<br/>drukarki przy użyciu kabla USB<br/>można znaleźć w <i>Instrukcji instalacji</i>.</li> <li>Komputer z dostępem do Internetu<br/>(w celu skorzystania z funkcji HP<br/>Instant Share).</li> </ul> | <ul> <li>Wysyłanie zadań do drukarki z komputera. Więcej informacji na ten temat można uzyskać w Pomocy ekranowej drukarki.</li> <li>Zapisywanie fotografii z karty pamięci umieszczonej w drukarce do pamięci komputera, gdzie można je poprawić oraz uporządkować, korzystając z oprogramowania HP Image Zone.</li> <li>Udostępnianie fotografii za pomocą funkcji HP Instant Share.</li> <li>Wysyłanie zadań do drukarki z aparatu cyfrowego HP Photosmart wyposażonego w funkcję drukowania bezpośredniego. Więcej informacji na ten temat można znaleźć w sekcji Drukowanie bez użycia komputera oraz dokumentacji aparatu.</li> </ul> |  |
| <b>PictBridge</b><br>Aparat cyfrowy zgodny z technologią<br>PictBridge oraz kabel USB.<br>Aparat musi być podłączony do portu<br>aparatu z przodu drukarki.                                                                                                    | Wysyłanie zadań do drukarki<br>bezpośrednio z aparatu cyfrowego<br>zgodnego z technologią PictBridge.<br>Więcej informacji na ten temat można<br>znaleźć w sekcji Drukowanie bez użycia<br>komputera oraz dokumentacji aparatu.                                                                                                    |  |
| Bluetooth<br>Opcjonalna karta bezprzewodowa HP<br>Bluetooth.<br>Jeśli ten artykuł wyposażenia<br>dodatkowego został dostarczony z<br>drukarką lub jeśli został zakupiony<br>osobno, odpowiednie instrukcje można<br>znaleźć w towarzyszącej mu<br>dokumentacji oraz w Pomocy ekranowej.                                                                                                    | Wysyłanie zadań do drukarki z<br>dowolnego urządzenia obsługującego<br>technologię bezprzewodową Bluetooth.<br>W przypadku podłączenia opcjonalnej<br>karty bezprzewodowej HP Bluetooth do<br>drukarki za pośrednictwem portu<br>aparatu, należy zadbać o prawidłowe<br>ustawienie w drukarce opcji menu<br>Bluetooth. Patrz sekcja Menu drukarki.                                                                                                    |  |

#### Komunikacja przy użyciu funkcji HP Instant Share

Funkcja HP Instant Share umożliwia udostępnianie fotografii przyjaciołom i krewnym za pośrednictwem poczty e-mail, albumów lub usługi obróbki wykańczającej fotografii dostępnych w trybie online. Drukarka musi być podłączona do komputera za pomocą kabla USB. Dodatkowo musi to być komputer z dostępem do Internetu oraz z zainstalowanym pełnym oprogramowaniem HP. Podczas próby użycia funkcji HP Instant Share, gdy nie jest zainstalowane lub skonfigurowane wymagane oprogramowanie, wyświetlony zostanie monit o wykonanie wymaganych czynności. Patrz sekcja Instalacja oprogramowania.

#### Aby użyć funkcji HP Instant Share w celu wysyłania fotografii

- 1 Włóż kartę pamięci zawierającą fotografie, które zamierzasz udostępnić.
- 2 Wykonuj instrukcje wyświetlane na ekranie komputera, aby zapisać fotografie w pamięci komputera.
- 3 Skorzystaj z funkcji HP Instant Share oprogramowania HP Image Zone, aby udostępnić fotografie innym.

Informacje na temat korzystania z funkcji HP Instant Share można znaleźć w pomocy do oprogramowania HP Image Zone.

# 3 Instalacja oprogramowania

Razem z drukarką dostarczane jest opcjonalne oprogramowanie, które można zainstalować na komputerze. W skład tego oprogramowania wchodzą następujące składniki:

#### W skład oprogramowania wchodzą następujące składniki:

| Oprogramowanie                   | Zastosowanie                                                                                                    |
|----------------------------------|----------------------------------------------------------------------------------------------------|
| Sterownik drukarki HP Photosmart | Umożliwia wysyłanie zadań z aplikacji<br>zainstalowanych na komputerze do<br>drukarki HP Photosmart 320 series. Do<br>oprogramowania dołączona jest Pomoc<br>ekranowa. |
| Oprogramowanie HP Image Zone     | Umożliwia edycję, poprawę jakości,<br>porządkowanie oraz udostępnianie<br>fotografii przed wydrukowaniem. Do<br>oprogramowania dołączona jest Pomoc<br>ekranowa.       |

#### Aby zainstalować oprogramowanie:

| Użytkownicy systemu Windows                                                                                                    | Użytkownicy systemu Macintosh                                                                                                    |
|----------------------------------------------------------------------------------------------------|----------------------------------------------------------------------------------------------------|
| Ważne: Dopóki nie zostanie<br>wyświetlony odpowiedni monit, nie<br>należy podłączać kabla USB.                                                                                                    | Ważne: Dopóki nie zostanie<br>wyświetlony odpowiedni monit, nie<br>należy podłączać kabla USB.                                                                                                    |
| Po wybraniu instalacji typowej<br>oprogramowania HP automatycznie<br>zostanie zainstalowane<br>oprogramowanie HP Image Zone oraz<br>wszystkie funkcje drukarki.                                                                                                    | <ol> <li>Włóż płytę CD HP Photosmart do<br/>napędu CD-ROM komputera.</li> <li>Dwukrotnie kliknij ikonę HP<br/>Photosmart CD.</li> <li>Dwukrotnie kliknij ikonę HP</li> </ol>                                                                                                    |
| <ol> <li>Włóż płytę CD HP Photosmart do<br/>napędu CD-ROM komputera.</li> <li>Kliknij przycisk <b>Dalej</b>, a następnie<br/>postępuj zgodnie z instrukcjami<br/>wyświetlanymi na ekranie. Jeśli<br/>instrukcje nie zostaną wyświetlone,<br/>znajdź i dwukrotnie kliknij plik<br/>setup.exe znajdujący się na dysku<br/>CD-ROM. Odczekaj kilka minut<br/>potrzebnych na załadowanie się<br/>plików.</li> </ol> | <ul> <li>Photosmart Install (Instalacja HP<br/>Photosmart). Postępuj zgodnie z<br/>instrukcjami wyświetlanymi na<br/>ekranie, aby zainstalować<br/>oprogramowanie drukarki.</li> <li>Po wyświetleniu monitu podłącz<br/>jedną końcówkę kabla USB do<br/>portu USB z tyłu drukarki, a drugą<br/>do portu USB na komputerze.</li> <li>Wybierz drukarkę w oknie<br/>dialogowym Print (Drukuj). Jeśli<br/>do do tyłu drukarki, a długa</li> </ul> |
| 3 Po wyświetleniu monitu podłącz<br>jedną końcówkę kabla USB do                                                                                                    | drukarki nie ma na liscie, kliknij<br>przycisk <b>Edit Printer List</b> (Edytuj<br>listę drukarek), aby dodać drukarkę.                                                                                                    |

| Aby zamstalować oprogramowanie. (ciąg daiszy |
|----------------------------------------------|
|----------------------------------------------|

| Użytkownicy systemu Windows                                                                                                    | Użytkownicy systemu Macintosh |
|----------------------------------------------------------------------------------------------------|-------------------------------|
| <ul> <li>portu USB z tyłu drukarki, a drugą<br/>do portu USB na komputerze.</li> <li>Postępuj zgodnie z instrukcjami<br/>wyświetlanymi na ekranie do<br/>momentu zakończenia instalacji i<br/>ponownego uruchomienia<br/>komputera. Po wyświetleniu ekranu<br/>z tekstem gratulacyjnym kliknij<br/>opcję <b>Drukuj stronę pokazową</b>.</li> </ul> |                               |

# 4 Wsparcie techniczne i gwarancja

Niniejsza sekcja zawiera informacje dotyczące wsparcia technicznego oraz gwarancji na drukarkę.

### Centrum obsługi klientów HP

W razie wystąpienia problemów należy wykonać następujące czynności:

- Zapoznaj się z dokumentacją dostarczoną z drukarką.
  - Instrukcja instalacji: Instrukcja instalacji drukarki HP photosmart 320 series wyjaśnia, w jaki sposób zainstalować drukarkę oraz wydrukować pierwszą fotografię.
  - Podręcznik użytkownika: Podręcznik użytkownika drukarki HP photosmart 320 series zawiera opis podstawowych funkcji drukarki, omówienie sposobu korzystania z drukarki bez podłączania komputera, a także informacje dotyczące rozwiązywania problemów sprzętowych. Podręcznik ten jest dostępny w wersji elektronicznej na płycie CD z oprogramowaniem.
  - Instrukcja obsługi: Instrukcja obsługi drukarki HP Photosmart 320 series to niniejsza publikacja. Zawiera ona podstawowe informacje dotyczące drukarki, włączając w to ustawienia, działanie, wsparcie techniczne oraz gwarancję. Szczegółowe instrukcje przedstawione są w Podręczniku użytkownika.
  - Pomoc drukarki HP Photosmart: W ekranowej Pomocy drukarki HP Photosmart można znaleźć instrukcje dotyczące korzystania z drukarki podłączonej do komputera oraz informacje na temat rozwiązywania problemów związanych z oprogramowaniem. Patrz sekcja Instalacja oprogramowania.
- 2 Jeśli nie możesz rozwiązać problemu, korzystając z dokumentacji, odwiedź witrynę sieci Web pod adresem www.hp.com/support, gdzie możesz wykonać następujące czynności:
  - uzyskać dostęp w trybie online do stron dotyczących wsparcia technicznego,
  - wysłać wiadomości e-mail do firmy HP, aby uzyskać odpowiedzi na pytania,
  - połączyć się z technikiem firmy HP za pomocą usługi czat w trybie online,
  - uzyskać aktualizacje oprogramowania.

Opcje wsparcia technicznego oraz ich dostępność mogą być zróżnicowane w zależności od produktu, kraju/regionu i języka.

- 3 Skontaktuj się z lokalnym punktem zakupu. Jeśli drukarka ulegnie awarii sprzętowej, to użytkownik powinien dostarczyć ją do miejsca, w którym została zakupiona. Serwis jest bezpłatny w okresie trwania ograniczonej gwarancji drukarki. Po upłynięciu okresu gwarancji użytkownik będzie zobowiązany wnieść opłatę serwisową.
- 4 Jeśli problemu nie można rozwiązać, korzystając z Pomocy ekranowej drukarki HP Photosmart lub witryn sieci Web firmy HP, należy zadzwonić do Centrum obsługi klientów HP pod numer przypisany do danego kraju/regionu. Listę numerów telefonów dla poszczególnych krajów/regionów można znaleźć poniżej.

#### Telefoniczny kontakt z Centrum obsługi klientów HP

W okresie obowiązywania gwarancji na drukarkę użytkownik może korzystać z bezpłatnego telefonicznego wsparcia technicznego. Aby uzyskać więcej informacji na temat czasu trwania bezpłatnego dostępu do wsparcia telefonicznego, patrz Oświadczenie o ograniczonej gwarancji lub odwiedź witrynę sieci Web pod adresem www.hp.com/support.

Po zakończeniu okresu bezpłatnego telefonicznego wsparcia technicznego pomoc od firmy HP można uzyskać odpłatnie. Aby uzyskać informacje na temat dostępnych opcji wsparcia technicznego, należy skontaktować się z dystrybutorem firmy HP lub zadzwonić pod numer telefonu wsparcia technicznego właściwy dla danego kraju/regionu.

Aby przez telefon otrzymać wsparcie od firmy HP, należy zadzwonić pod odpowiedni numer zależnie od miejsca zamieszkania. Użytkownik ponosi koszty połączenia telefonicznego zgodnie z cennikiem operatora.

Uwaga Klienci mieszkający w Europie Zachodniej mogą uzyskać informacje na temat numerów telefonów dla swojego kraju/regionu w witrynie sieci Web pod adresem www.hp.com/ support.

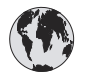

# www.hp.com/support

| 61 56 45 43                                                      | الجزائر                                           |
|------------------------------------------------------------------|---------------------------------------------------|
| Argentina                                                        | (54) 11-4778-8380                                 |
| Argeniina                                                        | 0-610-555-5520                                    |
| Australia                                                        | 13 10 47                                          |
| 800 171                                                          | البحرين                                           |
| Brasil (dentro da<br>grande São Paulo)                           | (11) 3747-7799                                    |
| Brasil (fora da<br>grande São Paulo)                             | 0800-157751                                       |
| Canada                                                           | (800) 474-6836                                    |
| Caribbean                                                        | 1-800-711-2884                                    |
| Central America                                                  | 1-800-711-2884                                    |
| Chile                                                            | 800-360-999                                       |
| 中国                                                               | (8621) 38814518                                   |
| Columbia                                                         | 01-800-011-4726                                   |
| Costa Rica                                                       | 0-800-011-4114 +<br>1-800-711-2884                |
| Česká republika                                                  | 261 307 310                                       |
| Ecuador (Andinatel)                                              | 1-800-711-2884                                    |
| Ecuador (Pacifitel)                                              | 1-800-225528                                      |
| 2 532 5222                                                       | مصر                                               |
| Greece (international)<br>Greece (in-country)<br>Greece (Cyprus) | + 30 210 6073603<br>801 11 22 55 47<br>800 9 2649 |
| Guatemala                                                        | 1-800-999-5105                                    |
| 香港特別行政區                                                          | 852-2802 4098                                     |
| Magyarország                                                     | 1 382 1111                                        |
| India                                                            | 1 600 44 7737                                     |
| Indonesia                                                        | 62 (21) 350 3408                                  |
| (0) 9 830 4848                                                   | ישראל                                             |
| Jamaica                                                          | 0-800-7112884                                     |
| 日本                                                               | 0570-000511                                       |
| 日本 (携帯電話の場合)                                                     | +81-3-3335-9800                                   |

| 한국                                                                 | 1588-3003                       |
|--------------------------------------------------------------------|---------------------------------|
| Malaysia                                                           | 1800-80-5405                    |
| México (Ciudad de México)<br>México (fuera de<br>Ciudad de México) | (55)5258-9922<br>01-800-4726684 |
| 22 404747                                                          | المغرب                          |
| New Zealand                                                        | 0800 441 147                    |
| Nigeria                                                            | 1 3204 999                      |
| Panama                                                             | 001-800-7112884                 |
| Perú                                                               | 0-800-10111                     |
| Philippines                                                        | 63 (2) 867-3551                 |
| Polska                                                             | 22 5666 000                     |
| Puerto Rico                                                        | 1-877-232-0589                  |
| Republica Dominicana                                               | 1-800-7112884                   |
| România                                                            | (21) 315 4442                   |
| Russia (Moscow)<br>Russia (St. Petersburg)                         | 095 7973520<br>812 3467997      |
| 800 897 1444                                                       | السعودية                        |
| Singapore                                                          | 65 6272 5300                    |
| Slovakia                                                           | 2 50222444                      |
| South Africa (Intl.)                                               | + 27 11 2589301                 |
| South Africa (RSA)                                                 | 086 0001030                     |
| Rest Of West Africa                                                | + 351 213 17 63 80              |
| 臺灣                                                                 | (02) 8722-8000                  |
| Thailand                                                           | 66 (2) 353 9000                 |
| 71 89 12 22                                                        | تونس                            |
| Trinidad & Tobago                                                  | 1-800-7112884                   |
| Türkiye                                                            | (212) 444 7171                  |
| Ukraine                                                            | (380 44) 4903520                |
| 800 4520                                                           | الإمارات العربية المتحدة        |
| United States                                                      | (800) 474-6836                  |
| Venezuela                                                          | 01-800-4746.8368                |
| Việt Nam                                                           | 84 (8) 823 4530                 |
| For Bangladesh, Brunei,<br>Cambodia, Pakistan, and<br>Sri Lanka    | Fax to:<br>+65-6275-6707        |

#### Uzyskiwanie pomocy przez telefon

Do Centrum obsługi klientów HP należy zadzwonić wtedy, gdy jest możliwość skorzystania z aparatu telefonicznego znajdującego się blisko komputera i drukarki. Należy być przygotowanym na udzielenie następujących informacji:

- Numer modelu drukarki (umieszczony z przodu drukarki);
- Numer seryjny drukarki (umieszczony z tyłu drukarki);
- System operacyjny zainstalowany na używanym komputerze;
- Wersja sterownika drukarki:
  - Komputery PC z systemem Windows: Aby sprawdzić wersję sterownika drukarki, należy kliknąć prawym przyciskiem myszy ikonę karty pamięci na pasku zadań w systemie Windows i wybrać polecenie Informacje.
  - Komputery Macintosh: Aby sprawdzić wersję sterownika drukarki, należy skorzystać z okna dialogowego Print (Drukuj).
- Komunikaty wyświetlane na ekranie drukarki lub monitorze komputera;
- Odpowiedzi na następujące pytania:
  - Czy problem, z którym dzwonisz, wystąpił już wcześniej? Czy jesteś w stanie odtworzyć daną sytuację?
  - Czy niedługo przed wystąpieniem problemu na danym komputerze zostały zainstalowane nowe programy lub urządzenia?

#### Oświadczenie o ograniczonej gwarancji

Oświadczenie o ograniczonej gwarancji zostało dostarczone oddzielnie w pudełku.

# **5** Dane techniczne

W tej sekcji podano minimalne wymagania systemowe związane z instalacją oprogramowania drukarki HP Photosmart oraz wybrane dane techniczne drukarki.

Aby uzyskać szczegółowe informacje na temat danych technicznych drukarki i wymagań systemowych, skorzystaj z Pomocy ekranowej. Aby uzyskać informacje o wyświetlaniu Pomocy ekranowej, patrz Uzyskiwanie dodatkowych informacji.

### Wymagania systemowe

| Składnik                 | Minimalne wymagania dla<br>komputerów PC z<br>systemem Windows                                                                                                    | Minimalne wymagania dla<br>komputerów Macintosh                                                                                                    |
|--------------------------|----------------------------------------------------------------------------------------------------|----------------------------------------------------------------------------------------------------|
| System operacyjny        | Microsoft <sup>®</sup> Windows 98, 2000<br>Professional, ME, XP Home i<br>XP Professional                                                                                                    | Mac <sup>®</sup> OS X 10.1 do 10.3                                                                                                    |
| Procesor                 | Intel <sup>®</sup> Pentium <sup>®</sup> II (lub<br>równoważny) lub szybszy                                                                                                    | G3 lub szybszy                                                                                                    |
| Pamięć RAM               | 64 MB (zalecane 128 MB)                                                                                                    | Mac OS 10.1 do 10.3: 128 MB                                                                                                    |
| Wolne miejsce na dysku   | 500 MB                                                                                                    | 500 MB                                                                                                    |
| Wyświetlanie wideo       | 800 x 600, kolor 16-bitowy<br>lub lepszy                                                                                                    | 800 x 600, kolor 16-bitowy<br>lub lepszy                                                                                                    |
| Napęd CD-ROM             | 4x                                                                                                    | 4x                                                                                                    |
| Interfejsy komunikacyjne | USB 2.0 o maksymalnej<br>szybkości: Microsoft<br>Windows 98, 2000<br>Professional, ME, XP Home i<br>XP Professional<br>PictBridge: używający<br>przedniego portu aparatu<br>Bluetooth: używający<br>opcjonalnej karty<br>bezprzewodowej HP<br>Bluetooth | USB 2.0 o maksymalnej<br>szybkości: Mac OS X 10.1<br>do 10.3<br>PictBridge: używający<br>przedniego portu aparatu<br>Bluetooth: używający<br>opcjonalnej karty<br>bezprzewodowej HP<br>Bluetooth |
| Przeglądarka             | Microsoft Internet Explorer<br>5.5 lub nowsza wersja                                                                                                    | _                                                                                                    |

### Dane techniczne drukarki

| Kategoria                | Dane techniczne                                                                                                    |
|--------------------------|----------------------------------------------------------------------------------------------------|
| Interfejsy komunikacyjne | USB 2.0 o maksymalnej szybkości: Microsoft Windows<br>98, 2000 Professional, ME, XP Home i XP Professional;<br>Mac OS X 10.1 do 10.3 |

| ciąg dalszy)                                      |                                                                                                    |
|---------------------------------------------------|----------------------------------------------------------------------------------------------------|
| Kategoria                                         | Dane techniczne                                                                                                    |
| Formaty plików obrazów                            | JPEG format podstawowyTIFF 24-bity RGB nieskompresowany z przeplotemTIFF 24-bity YCbCr nieskompresowany z przeplotemTIFF spakowane porcje 24-bitowe RGB z przeplotemTIFF nieskompresowane/spakowane porcje 8-bitowe wodcieniach szarościTIFF nieskompresowane/spakowane porcje 8-bitowe wkolorach paletyTIFF 1-bitowe nieskompresowane/spakowane/1DHuffman                                                                                                    |
| Marginesy                                         | Drukowanie bez marginesów: Górny 0,0 mm (0,0 cali);<br>Dolny 12,5 mm (0,50 cala); Lewy/Prawy 0,0 mm (0,0 cal<br>Drukowanie z marginesami: Górny 4 mm (0,16 cala);<br>Dolny 12,5 mm (0,50 cala); Lewy/Prawy 4 mm (0,16 cala                                                                                                    |
| Rozmiary nośników                                 | <ul> <li>Papier fotograficzny 10 x 15 cm (4 x 6 cali)</li> <li>Papier fotograficzny z zakładką 10 x 15 cm z zakładką 1,25 cm (4 x 6 cali z zakładką 0,5 cala)</li> <li>Karty indeksowe 10 x 15 cm (4 x 6 cali)</li> <li>Karty Hagaki 100 x 148 mm (3,9 x 5,8 cala)</li> <li>Karty formatu A6 105 x 148 mm (4,1 x 5,8 cala)</li> <li>Karty rozmiaru L 90 x 127 mm (3,5 x 5 cali)</li> <li>Karty rozmiaru L z zakładką 90 x 127 mm z zakładką 12,5 mm (3,5 x 5 cali z zakładką 0,5 cala)</li> </ul> |
| Rodzaje nośników                                  | Papier (fotograficzny)<br>Karty (indeksowe, Hagaki, A6, rozmiar L)                                                                                                    |
| Karty pamięci                                     | CompactFlash Typ I i II<br>MultiMediaCard<br>Secure Digital<br>SmartMedia<br>Memory Sticks<br>xD-Picture Card                                                                                                    |
| Formaty plików obsługiwane<br>przez karty pamięci | Drukowanie: Wszystkie obsługiwane formaty plików obrazów i plików wideo Zapisywanie: Wszystkie formaty plików                                                                                                    |
| Temperatura użytkowania                           | 0–45°C (32–113°F)<br>[15–35°C (59–95°F) zalecana]                                                                                                    |
| Podajnik papieru                                  | Jeden podajnik papieru fotograficznego 10 x 15 cm (4 x cali)                                                                                                    |
| Pojemność podajnika papieru                       | 20 arkuszy, maksymalna grubość 292 μm (11,5 milicala)<br>na arkusz                                                                                                    |

| (cląg dalszy)                      |                                                                                                    |
|------------------------------------|----------------------------------------------------------------------------------------------------|
| Kategoria                          | Dane techniczne                                                                                                    |
| Pobór mocy                         | USA                                                                                                    |
|                                    | Drukowanie: 12,3 W                                                                                                    |
|                                    | Stan bezczynności: 6,29 W                                                                                                    |
|                                    | Off (Przy wyłączonym urządzeniu): 4,65 W                                                                                                    |
|                                    | Inne kraje                                                                                                    |
|                                    | Drukowanie: 11,4 W                                                                                                    |
|                                    | Stan bezczynności: 5,67 W                                                                                                    |
|                                    | Off (Przy wyłączonym urządzeniu): 4,08 W                                                                                                    |
| Atramentowy wkład drukujący        | <b>Trójkolorowy (7 ml)</b> HP nr 95 (Ameryka Północna,<br>Ameryka Łacińska, Azja i Pacyfik), nr 135 (Europa<br>Wschodnia, Rosja, Bliski Wschód, Afryka, Japonia), nr<br>343 (Europa Zachodnia), nr 855 (Chiny, Indie)  |
|                                    | <b>Trójkolorowy (14 ml)</b> HP nr 97 (Ameryka Północna,<br>Ameryka Łacińska, Azja i Pacyfik), nr 134 (Europa<br>Wschodnia, Rosja, Bliski Wschód, Afryka, Japonia), nr<br>344 (Europa Zachodnia), nr 857 (Chiny, Indie) |
|                                    | Fotograficzny do druku w skali szarości HP nr 100<br>(cały świat)                                                                                                    |
| USB 2.0 o maksymalnej<br>szybkości | Microsoft Windows 98, 2000 Professional, ME, XP Home i XP Professional                                                                                                    |
|                                    | Mac OS X 10.1 do 10.3                                                                                                    |
|                                    | Firma HP zaleca, aby długość kabla USB nie<br>przekraczała 3 metrów (10 stóp).                                                                                                    |
| Formaty plików wideo               | Motion JPEG AVI<br>Motion JPEG QuickTime<br>MPEG-1                                                                                                    |

#### W trosce o środowisko naturalne

Firma Hewlett-Packard Company dokłada wszelkich starań, aby jej produkty były przyjazne dla środowiska.

#### Ochrona środowiska

Ta drukarka została zaprojektowana w taki sposób, aby jej wpływ na środowisko był minimalny. Dodatkowe informacje o programie ochrony środowiska firmy HP znajdują się w witrynie sieci Web firmy HP pod adresem www.hp.com/hpinfo/globalcitizenship/environment/.

#### Wytwarzanie ozonu

Niniejszy wyrób nie wytwarza znaczących ilości ozonu (O<sub>3</sub>).

#### **Pobór mocy**

Zużycie energii elektrycznej znacznie spada, gdy urządzenie pracuje w trybie ENERGY STAR<sup>®</sup>. Dzięki temu możemy chronić środowisko naturalne i zaoszczędzić pieniądze, nie obniżając wysokiego standardu pracy urządzenia. Niniejszy produkt kwalifikuje się do oznaczenia symbolem ENERGY STAR, który symbolizuje dobrowolne uczestnictwo w programie rozwoju urządzeń biurowych o niskim stopniu energochłonności.

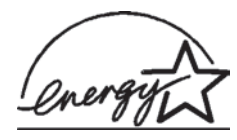

ENERGY STAR jest znakiem zastrzeżonym EPA zarejestrowanym w USA. Jako partner programu ENERGY STAR firma Hewlett-Packard Company uznała, że niniejszy produkt spełnia normy ENERGY STAR — programu zwiększania efektywności wykorzystania energii. Aby uzyskać więcej informacji, odwiedź witrynę www.energystar.gov.

#### Zużycie papieru

Niniejszy wyrób nadaje się do użycia z papierem makulaturowym wg normy DIN 19309.

#### Części plastikowe

Wykonane z tworzyw sztucznych części ważące więcej niż 24 gramy (0,88 uncji) są oznaczone zgodnie z międzynarodowymi standardami, co umożliwia zidentyfikowanie tych tworzyw w celu przeprowadzenia ich utylizacji.

#### Informacje o bezpieczeństwie materiałów

Broszury opisujące środki bezpieczeństwa przy obchodzeniu się z materiałami (MSDS) dostępne są w witrynie firmy HP pod adresem www.hp.com/go/msds. Klienci, którzy nie mają dostępu do Internetu, powinni skontaktować się z działem obsługi klientów.

#### Program wtórnego wykorzystania surowców

Firma HP podejmuje w wielu krajach coraz więcej inicjatyw dotyczących zwrotu oraz recyklingu swoich produktów, a także współpracuje z największymi na świecie ośrodkami recyklingu urządzeń elektronicznych. Firma HP oszczędza zasoby naturalne, ponownie sprzedając niektóre swoje najbardziej popularne produkty.

Ten produkt firmy HP zawiera ołów w połączeniach lutowanych, co może wymagać odpowiedniego ich zabezpieczenia po zakończeniu okresu użytkowania.

#### **Declaration of conformity**

According to ISO/IEC Guide 22 and EN 45014

| Manufacturer's name and address:                                                  |                                                |
|-----------------------------------------------------------------------------------|------------------------------------------------|
| Hewlett-Packard Company, 16399 West Bernardo Drive, San Diego, CA 92127-1899, USA |                                                |
| Regulatory model number:                                                          | SDGOA-0406                                     |
| Declares that the product:                                                        |                                                |
| Product name:                                                                     | Photosmart 320 series (Q3414A)                 |
| Model number(s):                                                                  | Photosmart 325 (Q3414A)                        |
| Power adapters:                                                                   | HP Part # Q3419-60040 (domestic)               |
|                                                                                   | HP Part # Q3419-60041 (international)          |
| Conforms to the following product specifications:                                 |                                                |
| Safety:                                                                           | IEC 60950: 3rd Edition: 1999                   |
|                                                                                   | EN 60950:2000                                  |
|                                                                                   | UL1950/CSA22.1 No.950, 3rd Edition:1995        |
|                                                                                   | NOM 019–SFCI-1993                              |
|                                                                                   | GB4943:2001                                    |
| EMC:                                                                              | CISPR 22: 1997 / EN 55022: 1998, Class B       |
|                                                                                   | CISPR 24: 1997 / EN 55024: 1998                |
|                                                                                   | IEC 61000-3-2: 2000 / EN 61000-3-2: 2000       |
|                                                                                   | IEC 61000-3-3/A1: 2001 / EN 61000-3-3/A1: 2001 |
|                                                                                   | CNS13438: 1998, VCCI-2                         |
|                                                                                   | FCC Part 15-Class B/ICES-003, Issue 2          |
|                                                                                   | GB9254: 1998                                   |

Supplementary Information:

The Product herewith complies with the requirements of the Low Voltage Directive 73/23/EEC and the EMC Directive 89/336/EEC and carries the CE marking accordingly.

European Contact for regulatory topics only: Hewlett Packard GmbH, HQ-TRE, Herrenberger Strasse 140, D-71034 Böblingen Germany. (FAX +49-7031-14-3143)